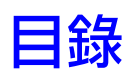

| 第1章 | Autodesk 安裝程式説明                 |
|-----|---------------------------------|
|     | 使用者安裝概述1                        |
|     | 簡介1                             |
|     | 建議的系統需求1                        |
|     | 安裝 Autodesk Inventor            |
|     | 使用安裝精靈5                         |
|     | 偏好                              |
|     | 「 偏好 」-「 零件修改 」                 |
|     | 「 偏好 」-「 測量單位 」                 |
|     | 偏好 - 圖面標準9                      |
|     | 「 偏好 」-「 桌面捷徑 」                 |
|     | 安裝類型10                          |
|     | 安裝路徑11                          |
|     | 變更或修改安裝12                       |
|     | Autodesk Inventor 隨附的檢視器        |
|     | 啟用                              |
|     | Autodesk Inventor 啟用:常見問題 (FAQ) |
|     | 單機版授權14                         |
|     | 網路啟用                            |
|     | 使用網路授權的優勢                       |
|     | 網路安裝                            |
|     | 腳本安裝16                          |
|     | 規劃選項 - 應用程式選項設定                 |

| 規劃選項 - 自訂設定                                                                                                    |
|----------------------------------------------------------------------------------------------------|
| 規劃選項 - 功能區自訂設定                                                                                                    |
| 其他檔案                                                                                                    |
| 授權逾時、授權借用和網路連接                                                                                                    |
| 記錄檔                                                                                                    |
| GPO 部署                                                                                                    |
| Autodesk 資源中心                                                                                                    |
| <u> </u>                                                                                                    |
| 安裝 Autodesk Inventor 資源中心                                                                                                    |
| 重新規劃安裝                                                                                                    |
| 堂見問題                                                                                                    |
| 我的產品碼與序號在哪呢?                                                                                                    |
| 為個別產品選取語言是什麼意思?                                                                                                    |
|                                                                                                    |
| Inventor 中的圖示顏色玉題有哪些變更?                                                                                                    |
| Inventor 中的圖示顏色王題有哪些變更?                                                                                                    |
| Inventor 中的圖示顏色主題有哪些變更?                                                                                                    |
| Inventor 中的圖示顏色主題有哪些變更?                                                                                                    |
| Inventor 中的圖示顏色主題有哪些變更?                                                                                                    |
| Inventor 中的圖示顏色主題有哪些變更?                                                                                                    |
| Inventor 中的圖示顏色主題有哪些變更?                                                                                                    |
| Inventor 中的圖示顏色主題有哪些變更?                                                                                                    |
| Inventor 中的圖示顏色主題有哪些變更?                                                                                                    |
| Inventor 中的圖示顏色主題有哪些變更?       .26         如果我稍後改變主意,是否可以變更圖示顏色主題?       .27         產品手冊.       .27         修復/重新安裝/解除安裝:常見問題 (FAQ)       .27         加入/移除功能:常見問題 (FAQ)       .27         加入/移除功能:常見問題 (FAQ)       .28         工具和公用程式:常見問題 (FAQ)       .28         單機版授權與網路授權之間有何差異?       .28         使用軟體網路授權版本的優勢是什麼?       .29         「移轉」-「產品」設定       .29         Service Pack: 常見問題 (FAQ)       .29 |
| Inventor 中的圖示顏色主題有哪些變更?       .26         如果我稍後改變主意,是否可以變更圖示顏色主題?       .27         產品手冊.       .27         修復/重新安裝/解除安裝:常見問題 (FAQ)       .27         加入/移除功能:常見問題 (FAQ)       .27         加入/移除功能:常見問題 (FAQ)       .28         工具和公用程式:常見問題 (FAQ)       .28         單機版授權與網路授權之間有何差異?       .28         使用軟體網路授權版本的優勢是什麼?       .29         「移轉」-「產品」設定       .29         答訊中心:常見問題 (FAQ)       .29          |
| Inventor 中的圖示顏色主題有哪些變更?                                                                                                    |
| Inventor 中的圖示顏色主題有哪些變更?                                                                                                    |
| Inventor 中的圖示顏色主題有哪些變更?                                                                                                    |

# Autodesk 安裝程式説明

# 使用者安裝概述

# 簡介

此說明檔包含針對單機版安裝和網路安裝 Autodesk Inventor 的安裝與授權說明。 Autodesk Inventor 使用的授權軟體會要求您註冊產品,並接收授權碼。網路版本 需要網路授權管理員。此說明檔案還包括說明以便管理員在伺服器上複製 Autodesk Inventor 以及在用戶端電腦上安裝該產品。

若要取得有關部署和授權的深入資訊,請參閱「文件」頁面上的網路與授權 PDF 檔案。可從安裝精靈的「文件」連結中存取它。

# 建議的系統需求

在開始安裝之前,請進行檢查,以查看系統是否滿足建議的硬體和軟體需求。此外,確保您具有安裝和執行 Autodesk Inventor 2010 所需的系統設定。

| 建議                                     | 對於零件和組合設計(少於1,000個零件)                                                                                                    | 對於大型組合設計(多於1,000個零件)                                                                                             |
|----------------------------------------|----------------------------------------------------------------------------------------------------|----------------------------------------------------------------------------------------------------|
| Microsoft Windows <sup>®</sup><br>作業系統 | Windows <sup>®</sup> Vista <sup>™</sup> (SP1) (32 位元或<br>64 位元): Home Basic、Home<br>Premium、Business、Enterprise、<br>Ultimate<br>Windows <sup>®</sup> XP: Professional (SP2 和<br>SP3)、 | Windows <sup>®</sup> XP Professional x64 Edition<br>(SP2)<br>Windows <sup>®</sup> Vista <sup>™</sup> 64 位元 (SP1) |

XP Professional x64 Edition SP2

| 處理器 | Intel <sup>®</sup> Pentium <sup>®</sup> 4 - 2 GHz 或更快、<br>Intel <sup>®</sup> Core <sup>™</sup> 、AMD <sup>®</sup> Athlon <sup>™</sup> 64、<br>AMD <sup>®</sup> Opteron <sup>™</sup> 或更新 | AMD64 或 Intel <sup>®</sup> 64 處理器 |
|-----|----------------------------------------------------------------------------------------------------|-----------------------------------|
| RAM | 2 GB 或更多                                                                                                    | 6 GB 或更多                          |
| 圖形卡 | Direct3D 10、Direct3D 9 或 OpenGL<br>適用                                                                                                    | 支援 CAD 工作站                        |

#### 其他需求:

- 9 GB 可用磁碟空間 (用於安裝)
- DVD-ROM 磁碟機
- Microsoft 滑鼠相容指向設備
- 1280 x 1024 或更高的螢幕解析度
- 用於網路下載和 Subscription Aware 存取的網際網路連接
- Adobe Flash Player 10。注意: Inventor 說明系統的多媒體學習元件 (例如 「功能區介紹」、「指令定位器」和「展示」動畫) 需要安裝 Adobe Flash Player 10。如果尚未安裝 Adobe Flash Player 10,可以從 *http://www.adobe.com/products/flashplayer/*下載
- Microsoft Internet Explorer 6.x 至 7.x
- 用於 iComponent、螺紋自訂和工作表驅動式設計的 Microsoft Excel 2003 至 2007

#### 注意事項:

- Autodesk Inventor 2010 和 AutoCAD Mechanical 2010 應用程式分別提供 了 32 位元和 64 位元的應用程式,僅可以在相應作業系統上安裝和使用。 Autodesk Vault Explorer 2010 是 32 位元的應用程式,可以在 32 位元或 64 位元的作業系統上安裝並使用。這些應用程式的 32 位元版本和 64 位元版本 (兩者)均在安裝媒體上一併提供。
- 在給定的電腦上,Autodesk Inventor 2010/AutoCAD Mechanical 設計應用 程式和 Autodesk Vault 必須為相同的語言。這些應用程式的英文版本可在任 何語言的作業系統上執行。這些應用程式的其他語言版本僅可在其相同語言的 作業系統上執行。

- 已最佳化 Autodesk Inventor 2010,以利用在 Pentium 4、AMD Athlon 64 以及 AMD Opteron 處理器上支援的 SSE2 延伸指示集。Autodesk Inventor 不會安裝在不支援 SSE 的電腦上。可以使用網際網路上提供的可報告 CPUID (包括支援的指示集)的數個公用程式。
- Autodesk 建議採用允許 Microsoft Windows 依需要管理虛擬記憶體的設定。 應永遠保持至少有兩倍於系統記憶體 (RAM) 空間的硬碟空間可用。
- 請參閱 Autodesk Inventor 硬體網站上 Autodesk 發佈的圖形卡資訊
- OpenGL 圖形硬體加速僅在 Microsoft for Windows XP Professional 的舊式 功能支援模式下可用。打開 3GB 記憶體後,不建議 Direct 3D 與 Windows XP 32 位元配合使用。
- Autodesk Inventor 2010 僅在 DVD 媒體上提供 (或者在某些情況下可以電子 下載來獲得)。CD 媒體不再提供。如果使用電子下載安裝,不需要光碟機,但 是為了滿足安裝檔案的要求,需要9GB的硬碟空間,此外還需要16GB 的空 間供安裝期間建立的暫存檔使用。

注意事項 以上為有效使用 Autodesk Inventor 2010 軟體的首選建議。若要取得進一步的詳細資料,請參閱隨 Autodesk Inventor 2010 一起安裝的讀我文件。

# 安裝 Autodesk Inventor

安裝 Autodesk Inventor 時,使用安裝精靈來逐步引導您完成在電腦上安裝軟體的程序。請按照精靈對話方塊依順序執行,並按照提示選取或輸入選項。使用「上一步」按鈕來返回至任何必須編輯的對話方塊。視您的 Autodesk Inventor 版本而定,您可能會被要求授權該產品。要求授權的版本可以使用三十天,三十天之後,必須得到授權才能繼續使用該產品。

安裝精靈將所有與安裝相關的材料包含在一個位置中。從安裝精靈中,您可以存取 使用者文件、變更安裝程式語言、選擇語言特定的產品、安裝補充工具以及加入線 上支援服務。

**安裝之前,請檢閱安裝文件。**建議您在安裝產品之前花些時間熟悉完整安裝程序。您可以從產品的安裝精靈中存取安裝與授權手冊的PDF版本,方法是:透過安裝頁面左下方窗格中的「文件」連結或透過「說明」系統選取「閱讀此文件」選項。

您也可以從產品光碟中存取 PDF 檔案,方法是:導覽至文件 (docs) 資料夾。 如需最新資訊,還建議您檢閱產品《讀我》。

安裝 Autodesk Inventor | 3

注意事項 若要檢視或列印任意副檔名為.pdf的檔案,電腦上必須已安裝Adobe<sup>®</sup> Reader<sup>®</sup>。如果尚未安裝 Adobe Reader,則可以透過造訪 www.adobe.com 下載最新版本。

#### 安裝 Autodesk Inventor

▶ 按照依次出現的安裝精靈對話方塊中的說明操作。

如果您要安裝試用版,或者已輸入套裝系列產品的產品碼,請選取要安裝的正確的 Inventor產品。如果您不確定選取哪種產品,請聯絡 Autodesk 授權經銷商,或 者請參閱套裝產品文件。

如果下面的選項不正確且不可用,請按一下「上一步」按鈕並輸入其他產品碼。

**重要** 如果您選擇的 Inventor 產品與您購買的不同,請重新安裝正確的產品以啟用 該產品。

#### 修改安裝

安裝精靈會詢問您一些資訊,例如來源檔案的磁碟機位置以及您要安裝程式的資料 夾。精靈還會提示定義測量單位等設定。在安裝期間定義的大部分設定也可以在安 裝完成後從 Autodesk Inventor 中修改。

修改可從圖面中進行零件修改這一設定的步驟:

- 1 關閉所有開啟的程式。
- 2 按一下「開始」▶「設定」▶「控制台」,然後按兩下「新增/移除程式」
- 3 亮顯「Autodesk Inventor 2010」,然後按一下「變更/移除」。

Autodesk Inventor 需要 Microsoft Internet Explorer 才能使用某些功能。

除了 Autodesk Inventor 外, Autodesk Inventor 設置還會安裝範例檔案和軟體 開發者的工具箱 (SDK)。

如果您目前尚未安裝 IE 6.0,則系統會提示您先安裝 IE 6.0,然後再繼續安裝 Autodesk Inventor。考慮到安全性及與 Autodesk Inventor 說明檔的相容性,請 在安裝之後,將 Internet Explorer 更新為目前版本。

**注意事項** 請勿移除 Microsoft Internet Explorer。如果已移除 Microsoft Internet Explorer,則 Autodesk Inventor 無法正常執行。安裝 Microsoft Internet Explorer 後,請在安裝 Autodesk Inventor 之前重新啟動您的電腦。

# 使用安裝精靈

安裝精靈會以互動式引導助您完成設置程序。此處展示的是典型安裝精靈工作流程 中的視窗。根據所選的安裝選項,使用者看到的視窗可能會有所不同。

**注意事項** 如果您不想使用此精靈進行互動式產品安裝,則可以使用經腳本處理的 安裝程序來自動安裝 Autodesk Inventor。若要取得更多資訊,請參考「腳本安 裝」。

安裝精靈工作流程:

### 選取要安裝的產品

在安裝精靈中,選擇安裝指示的語言或接受預設語言,然後按一下「安裝產品」。

您可以選取部署指示的不同語言,以及產品安裝的語言。

例如,如果需要將提供給與您的語言不同的一種或多種語言的使用者,您可以從 安裝程式中下載語言套件,這些語言套件可以讓您使用需要支援的語言來部署產品。

接下來,選取產品以及您要安裝的產品的語言,然後按一下「下一步」。

注意事項 安裝時,依預設會安裝 Autodesk Design Review 2010。如果您要檢視 DWF 或 DWFx 檔,則必須安裝 Design Review。

#### 軟體授權合約

從清單方塊中選取國家/地區。捲動以檢視對話方塊中的授權合約。接受授權合約 以繼續安裝 Autodesk Inventor。如果您拒絕授權合約,就會無法安裝 Autodesk Inventor。

**注意事項**若要列印授權合約供未來參考,請亮顯對話方塊中顯示的所有授權合約 文字並使用 Ctrl-C 來複製它,將它貼上到任何文字編輯器中,然後列印。

如果需要您接受其他授權合約,則那些頁面將在目前頁面之後顯示。

### 產品和使用者資訊

輸入序號、產品碼以及使用者資訊。產品碼用於確定您已購買哪些產品。

產品碼和序號在產品包裝的外面,或者如果您在線上購買或升級產品,會將這些資訊以電子郵件的形式發送給您。

使用安裝精靈|5

零件號碼由三組數字組成。產品和版本由前五個數字定義。這五個字元透過安裝來 解析,並儲存為產品碼。前三個數字識別產品。第四個和第五個數字識別產品版 本。

注意事項 如果您已遺失序號或產品碼,請撥打 800-538-6401 聯絡 Autodesk 業務 中心 (ABC),以取得幫助。

#### 確認您選取的產品

顯示所選要安裝之產品的相關訊息。按一下「下一步」按鈕可確認您的選取,或按 一下「上一步」按鈕可變更您的選取。

如果您要安裝試用版,或者要輸入套裝系列產品的產品碼,請在下一個對話方塊中 選取要安裝的正確的 Inventor 產品。如果您不確定選取哪種產品,請聯絡 Autodesk 授權經銷商,或者參閱套裝產品文件。

如果下面的選項不正確且不可用,請按一下「上一步」按鈕並輸入其他產品碼。

重要 如果您選擇的 Inventor 產品與您購買的不同,請重新安裝正確的產品以啟用 該產品。

### 檢閱-規劃-安裝

從清單方塊中選取產品以檢閱有關該產品的目前設定。按一下「規劃」按鈕以檢閱 和自訂該產品的預設設定。

完成規劃產品選取後,按一下「安裝」按鈕以安裝您指定的應用程式。

**注意事項**接下來的四節將描述在「檢閱 - 規劃 - 安裝」頁面按一下「規劃」時所顯示的頁面。

接下來的五節將介紹在「檢閱-規劃-安裝」頁面上按一下「規劃」時所顯示的頁面。

### 選取授權類型

選取您具有的授權類型:單機版授權或網路授權。如果您選擇單機版授權,必須有 一個有效序號和產品碼才能安裝應用程式。網路授權是指群組授權 (由 Autodesk 授權管理員管理)。如果您不知道要選取何種授權類型,則聯絡您的系統管理員。

注意事項 如果您使用單機版授權,則可以選擇安裝 30 天試用期的 Autodesk Inventor,或在安裝過程中啟用 Autodesk Inventor。如果您選擇安裝 30 天試用版的應用程式,則無需序號即可繼續。

### 選取偏好

指定「應用程式選項」設定、啟用或停用零件修改、設定單位和圖面標準的預設 值,以及指定桌面捷徑。

### 選取資源中心存取選項

指定您是將標準資源作為「桌面資源」存取,還是從「Vault伺服器」存取標準資源。

如果您是單機版使用者,請選取「桌面資源」。資源中心資源庫將安裝在本端磁碟 機上。

**重要**如果您要在伺服器上安裝資源中心資源庫,請選取「選取存取標準資源」對話方塊中的「Vault 伺服器」。從 Autodesk Vault 2010 (伺服器) DVD 中安裝伺服器以及資源中心資源庫。

#### 選取安裝類型

- 「典型」可安裝最常用的應用程式功能。建議大多數使用者使用此選項。
- 「**自訂」**僅可安裝您選取的應用程式功能。選取您要安裝的功能。

指定要安裝 Autodesk Inventor 的位置。請確保您的電腦至少具有 600 MB 的可 用磁碟空間,並且在 TEMP 位置也需要有 600 MB 的磁碟空間。其他產品需要更 多空間。按一下「下一步」,您可以接受顯示的預設目標位置或瀏覽到新的目錄。

#### 包括 Service Pack

指定是否要將 Service Pack 1 安裝在本端電腦上。

**注意事項** 安裝程式會自動檢查 autodesk.com.tw 以查看是否存在 Service Pack 1。如果提供 Service Pack 1, 會顯示連結。

注意事項 接下來的幾節介紹了可與 Autodesk Inventor 一起安裝的其他應用程式。

#### AutoCAD Mechanical

若要取得有關 AutoCAD Mechanical 的更多資訊,請參考 AutoCAD Mechanical 線上說明。

### **Autodesk Vault**

按一下以取得有關 Autodesk Vault 的更多資訊,請參閱 Vault 伺服器媒體上「文件」頁面上的《Autodesk Vault 2010 實施指南》。

使用安裝精靈 | 7

完成規劃產品選取後,按一下「規劃完成」按鈕。

按一下「安裝」按鈕以安裝您指定的應用程式。

### 安裝進度

現在正在安裝您指定的應用程式。

### 安裝完成

安裝應用程式之後會顯示此摘要頁面,其中包含讀我檔案的連結。依預設,已勾選 建議的讀我檔案。您可以選擇取消勾選這些選項。根據您的作業系統,您可以立即 啟動該產品,亦或先執行重新啟動,然後再繼續。

### 偏好

您可以在安裝過程中指定這些可選設定。一些選項僅在安裝模式中可用,而其他選 項還可在維護模式中存取。無法在維護模式中存取的選項為不可用或未顯示在對話 方塊中:

- 「應用程式選項設定」可影響您與 Autodesk Inventor 設計和文件環境互動的 方式。指定預設 Autodesk Inventor 設定或 AutoCAD 相關設定。維護模式中 不可用。
- 「零件修改」可啟用或停用從圖面內進行零件修改。對圖面上的模型標註進行 變更,以變更相應的零件標註。
- 「**測量單位」**可設定「測量」指令所使用的預設測量單位。維護模式中不可用。

注意事項 您也可以在設計檔案中隨時變更測量單位。

■ 「圖面標準」可設定預設圖面標準: ANSI、BSI、DIN、GB、GOST、ISO 或 JIS。維護模式中不可用。

注意事項 您可以隨時建立任何其他標準的圖面。

■ 「**桌面捷徑」**可將產品捷徑安裝到桌面上。維護模式中不可用。

### 「偏好」-「零件修改」

使用此選項設定可從圖面內控制零件修改。啟用此選項以從圖面內編輯零件模型。

注意事項 維護模式中不可用。

### 另請參閱:

- 規劃選項 應用程式選項設定 (第 18 頁)
- ■「偏好」-「測量單位」(第9頁)
- 「偏好」-「桌面捷徑」(第10頁)
- 偏好(第8頁)

### 「偏好」-「測量單位」

此選項可設定「測量」指令所使用的預設測量單位:

- 英吋 (預設)
- 公釐

注意事項 維護模式中不可用。

另請參閱:

- 規劃選項 應用程式選項設定 (第 18 頁)
- 「偏好」-「零件修改」(第8頁)
- 「 偏好 」-「 桌面捷徑 」 (第 10 頁)
- 偏好(第8頁)

### 偏好 - 圖面標準

此選項會設定預設圖面標準。可以隨時建立使用其他標準的圖面。可用的標準為:

- ANSI
- BSI
- DIN
- GB

- GOST
- ISO
- JIS

### 另請參閱:

- 規劃選項 應用程式選項設定 (第18頁)
- 「偏好」-「零件修改」(第8頁)
- 「偏好」-「測量單位」(第9頁)
- 「偏好」-「桌面捷徑」(第10頁)
- 偏好(第8頁)

### 「偏好」・「桌面捷徑」

對於單機版安裝和網路安裝,均會將單一桌面捷徑加入至桌面。

此選項也會在可能安裝有多種類型的 Autodesk Inventor 軟體 (Autodesk Inventor、Autodesk Inventor Routed Systems、Autodesk Inventor Simulation、Autodesk Inventor Professional) 的網路安裝中安裝單一桌面捷徑。

### 注意事項 維護模式中不可用。

### 另請參閱:

- 規劃選項 應用程式選項設定 (第 18 頁)
- ■「偏好」-「零件修改」(第8頁)
- ■「偏好」-「測量單位」(第9頁)
- 偏好(第8頁)

### 安裝類型

### 「典型」

典型安裝包括所有 Autodesk Inventor 程式檔案、範例檔案以及用於寫入自訂 Autodesk Inventor 應用程式的軟體開發套件 (SDK)。

### 自訂

使用自訂安裝選擇是否安裝軟體開發套件 (SDK),以便為 Autodesk Inventor 寫 入自訂應用程式。您還可以選擇是否要安裝範例。

Autodesk Inventor 需要程式檔案,並且無法取消這些程式檔案。

#### 另請參閱:

■ 安裝路徑 (第 11 頁)

### 安裝路徑

您可以設定 Autodesk Inventor 的安裝路徑。預設安裝路徑為 C:\Program Files\Autodesk\。在安裝過程中,產品資料夾會附加至您指定的路徑。例如,如 果您將安裝路徑變更為 C:\My Programs,則 Autodesk Inventor 將安裝至 C:\My Programs\Inventor 2010。

注意事項 請勿更名產品資料夾,因為 Autodesk Inventor 需要它進行正常作業。

#### 安裝路徑長度限制

在安裝過程中,很難確定目標檔案路徑中的可見字元數。因此,如果遇到安裝路徑 長度錯誤,則首先嘗試以下作業:

- 結束安裝精靈。
- 將安裝來源檔案重新定位至具有較短路徑的資料夾。
- 重新執行 Inventor setup.exe 程式。

如果仍然遇到路徑長度錯誤,則嘗試以下作業:

- 返回至安裝精靈的「檢閱-規劃-安裝」頁面。
- 按一下「規劃」。
- 在「選取安裝類型」視窗中,縮短產品安裝路徑。
- 按一下「規劃完成」,然後繼續完成安裝精靈。

如果仍然遇到路徑長度錯誤,請聯絡 Autodesk 支援以取得幫助。

安裝類型 | 11

#### 範例 - 可接受的安裝路徑

**來源檔案路徑 (84** 個可見字元) \Inventor\Install source path\

目標檔案 (89 個可見字元) \Program Files\Inventor\I want to put Inventor here\Inventor.exe

### 範例 - 不可接受的安裝路徑

**來源檔案路徑 (127** 個可見字元)

\Inventor\Install source path\want to install from this path although the path length may be too long\we will find out shortly\

#### 目標檔案 (138 個可見字元)

\Program Files\Inventor\I want to put Inventor here as long as the file path does not exceed the operating system limitations\Inventor.exe

#### 另請參閱:

■ 安裝類型 (第 10 頁)

# 變更或修改安裝

若要變更或修改既有安裝,請在系統上安裝完 Autodesk Inventor 後執行設置,或者使用「新增/移除程式」來變更/移除安裝選項。

#### 加入或移除功能

透過該選項可顯示「加入/移除功能」對話方塊,在其中您可以透過加入或移除任何可選元件來重新規劃安裝。

### 修復或重新安裝

透過該選項可修復或重新安裝 Autodesk Inventor:

- **修復-**將 Autodesk Inventor 還原至其預設狀態;將回復所有已從預設狀態中 修改的檔案。
- **重新安裝-** 重新安裝 Autodesk Inventor; 更新所有檔案。

#### 解除安裝

透過該選項可從您的系統中解除安裝 Autodesk Inventor。

### Autodesk Inventor 随附的檢視器

Autodesk Inventor 會提供四個檢視器:

- Autodesk Design Review (ADR) 可選。用於檢視、列印、測量、標記以及修訂 2D 和 3D 設計,而無需使用建 立原始設計的軟體。
- DWG TrueView 隨 Autodesk Inventor 安裝。此檢視器用於檢視 AutoCAD DWG 和 Inventor DWG 檔案。
- Autodesk Inventor View
   用於檢視原生 Inventor 文件 (IAM、IPT、IPN 和 IDW),但不支援 DWF 或
   DWG 檢視。存在兩個版本的 Autodesk Inventor View:
  - 隨 Autodesk Inventor 安裝的版本。
  - 可以從 Autodesk 網站下載的單機版。依預設,此版本也隨 Autodesk ProductStream 一起安裝,但與 Autodesk Inventor 不相容。它不能在已 經安裝 Autodesk Inventor 的電腦上使用。

注意事項 若要取得更多資訊,請參閱這些產品的線上說明。

# 啟用

# Autodesk Inventor 啟用:常見問題 (FAQ)

### 如何在網路上註冊和啟用 Autodesk Inventor?

前往 Autodesk 產品啟用頁面。。

如果您沒有網際網路的存取權限,或者如果您要使用其他註冊方法,請使用以下方式之一註冊和啟用 Autodesk Inventor:

### 電子郵件

建立包括您註冊資訊的電子郵件並將其傳送到 Autodesk。

### 傳真或郵遞/郵寄

輸入您的註冊資訊,並將該資訊傳真或郵寄到 Autodesk

Autodesk Inventor 隨附的檢視器 | 13

### 另請參閱:

 使用 Autodesk 網路授權啟用公用程式在網路上啟用 Autodesk Inventor (第 15 頁)

### 單機版授權

### 授權類型

有數種授權版本。其中有完全商業產品、針對學生的教育市場就緒 (EMR) 產品、 教育指導產品 (EDU) 以及非轉售 (NFR) 產品。

所有的版本都有以下特性:

- 每個版本都是從單機試用版本開始。安裝期間,客戶必須在試用授權和網路授 權之間進行選擇。在執行時完成要轉換為授權複本的試用授權。在授權過程中 輸入序號。
- 每個版本都是具有該產品完整功能的複本。
- 客戶有 30 天的時間可以註冊產品。
- 註冊是可選的。如果產品未註冊,則 30 天後您將無法執行產品。
- 註冊類型顯示在安裝標幟中和產品的「關於」對話方塊中。

#### 註冊程序為:

- 1 安裝 Autodesk Inventor 媒體,按照安裝精靈的說明執行。
- 2 當提示時,輸入產品序號。它會產生 Autodesk 啟用碼請求。
- 3 前往 Autodesk 產品註冊頁面,然後提交請求代碼。如果伺服器沒有立刻連線,請繼續嘗試。網際網路交通在上班高峰時間可能會很擁擠。
- 4 產品註冊為您提供唯一的啟用碼。
- 5 在適當的提示下輸入此啟用碼,來完成安裝。

### 另請參閱:

- 單機版授權與網路授權的不同 (第15頁)
- 使用網路授權的優勢(第16頁)

### 單機版授權與網路授權的不同

單機版授權產品在個別工作站上註冊並啟用。儘管軟體可以安裝在機構中的多個系統上,但授權僅允許一個系統作業。如果授權已轉移至其他系統,您可以使用可攜 式授權公用程式。若要執行更多系統,請購買更多單機版授權產品,或考量轉換為 網路授權。

網路授權產品依靠網路授權管理員來追蹤軟體授權。可以在多個系統(最多為您所 購買的最大授權數目)上安裝和執行軟體。網路授權管理員「出庫使用」授權,直 到它們全部處於使用中狀態。在授權「入庫納管」之前,其他任何系統均無法執行 程序。若要執行更多系統,您可以購買其他授權以供網路授權管理員進行維護。

### 另請參閱:

- 使用網路授權的優勢(第16頁)
- 授權類型 (第 14 頁)

### 網路啟用

# 使用 Autodesk 網路授權啟用公用程式在網路上啟用 Autodesk Inventor

使用網路授權啟用公用程式以在網路上啟用 Autodesk Inventor。若要存取公用程式,必須安裝網路授權管理員。若要取得有關安裝和使用 Autodesk 網路授權管理員的更多資訊,請參考《Autodesk 網路授權指南》文件。

### 網路授權啟用公用程式

在「網路授權管理員」程式群組中,按一下「網路授權啟用公用程式」並選取適用 的啟用執行檔。雖然所有 Inventor 程式啟用執行檔均可用,但是您僅可以啟用您 擁有有效序號的執行檔。

部署程序完成後,將為CAD管理員提供線上(或離線)註冊產品的選項。若要取得 更多資訊,請參閱《Autodesk網路管理指南》文件中的〈註冊產品〉部分。

### 「網路授權」設定

首次指定伺服器路徑以進行網路授權安裝時,需要伺服器路徑設定的所有其他產品 均會繼承初始值。您可以為一個產品指定網路伺服器,而讓所有其他產品都繼承該 設定。稍後,對任何其他產品伺服器路徑的設定僅會影響該個別產品的設定。

例如,為產品A指定網路安裝路徑時,所有其他產品均會從產品A繼承路徑設定。 當切換至產品B並變更其網路安裝路徑設定時,該設定僅會套用至產品B,而不會 影響任何其他產品。

### 使用網路授權的優勢

對於大型製圖/設計機構、課堂和實驗室環境,建議使用網路授權產品。主要優勢 是您可以在多於所購買授權數目的系統上安裝產品。(例如,購買25個授權,但是 在40個工作站上安裝。)無論何時,執行產品的系統數目都可達到您所購授權的最 大數目。您取得真正的浮動授權。如果必須在更多系統上執行軟體,則可以購買其 他授權。

只需執行一次註冊和啟用,即可在您的網路授權伺服器上維護授權。

### 另請參閱:

- 單機版授權與網路授權的不同 (第15頁)
- 授權類型 (第 14 頁)

# 網路安裝

### 腳本安裝

您可以使用腳本檔,透過伺服器在多台用戶端電腦上安裝 Autodesk Inventor,其中您可以指定安裝選項,並在無人干預模式下執行安裝。

### 建議腳本格式:

### UNC\Setup.exe /t /q /c INVENTOR: PROPERTY=VALUE

其中 UNC 是 Autodesk Inventor 安裝程式路徑, PROPERTY 是 Autodesk Inventor 管理安裝性質, VALUE 是它的一個對應值。

此格式安裝所需的 Autodesk Inventor 支援軟體。

對於 Autodesk Inventor,它需要的基礎程式包括:

- .NET Framework 版本 2.0
- 更新的 Windows 安裝程式

Sample.bat 檔案 (將 Autodesk Inventor 的 Setup.exe 拖曳到此檔案中):

%1 SERIALPREFIX=340 SERIALSUFFIX=00000000 ADSK\_SILENT\_LICENSE=YES /pr

| 性質                                                                                                    | 值                                                                   |
|----------------------------------------------------------------------------------------------------|---------------------------------------------------------------------|
| ALLOWDRAWINGEDIT                                                                                         | 1 (啟用) 或 0 (停用)                                                     |
| CONTENTLIBRARYEDIT                                                                                       | 1 (啟用) 或 0 (停用)                                                     |
| DRAWINGSTANDARD                                                                                          | ANSI、ISO、GOST、DIN、JIS、GB 或 BSI                                      |
| INSTALLLEVEL                                                                                             | 3(最小)或5(完整)-預設為最小。                                                  |
| INSTALLDIR                                                                                               | 「C:\Program Files [(x86)]\Autodesk」您可以將此值變更為系統<br>上任何有效目標           |
|                                                                                                    |                                                                     |
| ACADSERIALPREFIX                                                                                         | 000                                                                 |
| ACADSERIALPREFIX<br>ACADSERIALNUMBER                                                                     | 000<br>0000000                                                      |
| ACADSERIALPREFIX<br>ACADSERIALNUMBER<br>ACADFIRSTNAME                                                    | 000<br>0000000<br>名字                                                |
| ACADSERIALPREFIX<br>ACADSERIALNUMBER<br>ACADFIRSTNAME<br>ACADLASTNAME                                    | 000<br>0000000<br>名字<br>姓氏                                          |
| ACADSERIALPREFIX<br>ACADSERIALNUMBER<br>ACADFIRSTNAME<br>ACADLASTNAME<br>ACADORGANIZATION                | 000<br>0000000<br>名字<br>姓氏                                          |
| ACADSERIALPREFIX<br>ACADSERIALNUMBER<br>ACADFIRSTNAME<br>ACADLASTNAME<br>ACADORGANIZATION<br>LICENSETYPE | 000<br>0000000<br>名字<br>姓氏<br>組織名稱<br>stand-alone 或 NETWORK (區分大小寫) |

#### 範例腳本:

C:\Autodesk\Setup.exe /t /q /c INVENTOR: NSTALLDIR="C:\Program Files\Autodesk\" ACADSERIALPREFIX=400 ACADSERIALNUMBER=00000000 ACADFIRSTNAME=autodesk ACADLASTNAME=inc ACADORGANIZATION="autodesk Inc." InstallLevel=5

腳本安裝 | 17

### 規劃選項 - 應用程式選項設定

### 應用程式選項設定之間有何差異?

選項1:我想使用預設 Inventor 設定。

預設應用程式選項設定已安裝。

選項2:我要使用與AutoCAD緊密相關的設定。

該選項可提供與AutoCAD產品類似的體驗。此外,規劃「說明」首頁以讓您快速 存取說明主題(可讓您開始使用Autodesk Inventor)。有一整個模組,專用於在轉 移期間為您提供幫助和減少傾斜曲線。

#### 我如何建立自訂應用程式選項設定?

在 Autodesk Inventor 的「應用程式選項」對話方塊中,變更任意預設設定以滿 足您和貴公司的需求。完成規劃「應用程式選項」後,按一下「匯出」按鈕以將自 訂設定儲存在.xml 檔中。

#### 應用程式選項設定、自訂設定以及功能區自訂設定之間有何差異?

- 「應用程式選項」設定可讓您為 Autodesk Inventor 作業設定行為選項。
- 自訂設定可讓您自訂工作環境,包括自訂鍵盤捷徑或修改預設捷徑。
- 功能區自訂設定可讓您為每個功能區頁籤建立使用者定義的自訂面板。使用者 定義的頁籤顯示在「使用者指令」面板中。第一次建立自訂面板時建立「使用 者指令」面板。

#### 注意事項 僅透過安裝程式中的部署精靈提供。

#### 另請參閱:

- ■「偏好」-「零件修改」(第8頁)
- ■「偏好」-「測量單位」(第9頁)
- 「偏好」-「桌面捷徑」(第10頁)
- 偏好(第8頁)

### 規劃選項 - 自訂設定

您可以自訂工作環境,然後將自訂設定儲存到 xml 檔中。

#### 自訂設定之間有何差異?

選項1:我想使用預設 Inventor 設定。

Autodesk Inventor 使用者介面的預設規劃已安裝。

選項2:我想匯入自訂設定。

從「自訂」對話方塊中所建立 xml 檔案匯入自訂的工作環境設定。從「工具」頁 籤存取「自訂」對話方塊,並從「選項」面板選取「自訂」。

注意事項 僅透過安裝程式中的部署精靈提供。

# 規劃選項-功能區自訂設定

#### 功能區自訂設定有何影響?

這些選項可控制 Autodesk Inventor 中功能區的顯示。

注意事項 可在 Autodesk Inventor 使用者介面的功能區 (而不是功能表和工具台) 上存取指令。

#### 功能區自訂設定之間有何差異?

選項1:我想使用預設 Inventor 設定。

功能區使用者介面的預設規劃已安裝。

選項2:我想匯入自訂設定。

從「自訂使用者指令」對話方塊中建立的 xml 檔中匯入自訂的功能區設定。在功 能區中的指令上按一下右鍵,然後從關聯式功能表中選取「自訂使用者指令」來存 取「自訂使用者指令」對話方塊。

注意事項 僅透過安裝程式中的部署精靈提供。

### 其他檔案

在「安裝其他檔案」頁面上按一下「瀏覽」後,您可以指定要包含於部署中的其他 檔案。依預設,執行部署時,將在用戶端工作站上的程式的安裝目錄中安裝這些檔 案。如果需要,您可以將檔案安裝至多個目錄。

可以執行以下作業:

■ 指定要包含於部署中的其他檔案。

規劃選項 - 功能區自訂設定 | 19

- 在不同的工作站目錄中安裝不同類型的檔案。
- 在安裝資料夾下加入子資料夾。
- 將檔案加入至與程式檔相同的位置(例如,為某個專案加入範例圖面)。
- 將檔案加入至安裝根目錄。

**注意事項** 我們建議將這些檔案安裝至程式目錄結構中的某個位置。無法安裝檔名 與已安裝的程式檔的檔名相同的檔案。

### 安裝其他檔案的步驟

- 1 建立部署時,在「安裝其他檔案」頁面上,設定安裝檔案的位置。
- 2 請執行下列任一動作:
  - 按一下「瀏覽」以開啟「加入檔案」對話方塊,你可以從中選取要加入至 安裝目錄的檔案。
  - 按一下「加入資料夾」以在安裝目錄中建立資料夾。
  - 按一下「加入磁碟機」以在安裝目錄中建立磁碟機名稱。
  - 按一下「移除」以刪除安裝目錄中的檔案、資料夾或磁碟機。
- 3 按一下「下一步」。

# 授權逾時、授權借用和網路連接

您可以設置選項檔案以將網路許可限制在特定的逾時期限內。請勿混淆授權逾時特 徵功能和網路連接需求 (活動訊號)。

### 授權逾時功能

- 在選項檔案中,您可以為網路授權設定逾時期限。如果設定逾時期限,則期限 最短為 15 分鐘,但可以長於 15 分鐘。
- 如果在逾時期限內未在用戶端電腦上偵測到 Autodesk Inventor 或增益集活動,則將授權傳送至網路授權伺服器,以便其他使用者使用。
  - 如果授權已傳送至伺服器,則在 Autodesk Inventor 繼續使用時用戶端會 嘗試從伺服器取得授權。
  - 如果 Inventor 繼續使用 30 分鐘後仍未取得授權,則系統會顯示一條訊息, 警告 Inventor 將在 90 分鐘後關閉。用戶端繼續搜尋可用的授權,並會在

取得授權時進行通知。如果仍未取得授權,則在用戶端上顯示其他警告訊 息以指明在 Inventor 關閉之前剩餘多長時間。

■ 如果在 90 分鐘的期限結束時仍未取得授權,則 Inventor 會關閉。在 Inventor 關閉前可以儲存工作,但是其他功能不可用。

### 網路連接需求(活動訊號)

- 用戶端電腦必須連接至網路,以便授權伺服器可以監視授權的狀態。
  - 若要取得授權,必須先將用戶端連接至網路,然後再啟動 Inventor。
  - 如果用戶端在擁有授權期間與網路斷開連接,則伺服器會撤回授權。
  - 如果30分鐘間隔後仍未重新建立網路連接,則系統會顯示一條訊息,警告 Inventor 將在90分鐘後關閉。除非將用戶端重新連接至網路,否則用戶端上將顯示其他警告訊息以指明在Inventor 關閉之前剩餘多長時間。
  - 如果在90分鐘的期限結束時仍未重新建立網路連接,則Inventor會關閉。 在 Inventor 結束前可以儲存工作,但是其他功能不可用。

選項檔案也可以用於設置授權借用。

### 授權借用

- 您可以為網路授權設置授權借用。
  - 用戶端可以借用授權,以便在與網路授權伺服器的斷開連接期間使用 Inventor。
  - 在選項檔案中,可以定義可借用的授權數目以及最長借用期限。您還可以 定義有資格借用授權的使用者。
  - 使用者透過選取「說明」 > 「 關於 Autodesk Inventor 」 > 「 產品資 訊 」 > 「 借用授權 」 來借用授權 。
  - 借用期限過期後,借用的授權會自動停用。使用者還可以選擇在過期前歸 還借用的授權。

請參考《Autodesk 網路授權指南》,以取得詳細資料。

授權逾時、授權借用和網路連接 | 21

## 記錄檔

「網路」記錄檔會保持所有執行該部署之工作站的記錄。記錄列示了使用者名稱、 工作站名稱和安裝狀態。請參閱此檔案,以取得狀態資訊和有關使用者在安裝過程 中可能遇到之問題的詳細資料。

「用戶端」記錄檔包括每個工作站的詳細安裝資訊。此資訊對於診斷安裝問題很有用。用戶端記錄位於每個用戶端工作站的\Temp目錄下。

# GPO 部署

您可以使用群組原則物件 (GPO) 來為電腦指定部署。請參考《AutoCAD 網路管理指南》,以取得更多資訊。

**注意事項** 在指南的〈GPO〉節中的「為電腦指定部署的步驟」下,需要以下變更,以使得說明適用於 Inventor 安裝:

- 將 acad.msi 取代為 Inventor.msi。
- 請先確保 MSI、.Netframework、VBA6、DirectX、MDAC、VCREDIST、 WMF、WSE30、DWGTrueView 和 OEMViewer 已安裝在用戶端電腦上,然 後再安裝。除了 MSI 是在根資料夾中,這些軟體可以在來源媒體的支援資料夾 中找到。

如果您有其他問題,請聯絡經銷商或 Autodesk 支援。

# Autodesk 資源中心

# 資源中心

「 資源中心」由預設資源庫組成,這些資源庫包含數千種可插入至組合中的標準螺 釘、螺栓、螺帽、墊圈、銷以及更多元件。

注意事項 桌面資源是在單機版工作環境中使用的資源中心資源庫,並且此媒體上 提供了桌面資源。桌面資源無法安裝在伺服器上,也無法在網路之間共用。如果您 在共用環境中工作,請選取「選取存取標準資源」對話方塊中的「Vault伺服器」。 從 Autodesk Vault 2010 (伺服器) 媒體中安裝伺服器以及資源中心資源庫。 以下是可與 Autodesk Inventor 產品一起安裝的內容的清單。在安裝精靈的「選 取資源中心資源庫」視窗中,已選取依預設安裝之資源庫的勾選方塊。

注意事項 若要指定桌面資源資源庫的安裝位置,請按一下「瀏覽」按鈕。

| ANSI 標準內容           | ANSI 結件、軸零件、型鋼等等                                                                                              |
|---------------------|----------------------------------------------------------------------------------------------------|
| DIN 標準內容            | DIN 結件、軸零件、型鋼等等                                                                                               |
| GOST 標準內容           | GOST 結件、軸零件、型鋼等等                                                                                              |
| ISO 標準內容            | ISO 結件、軸零件、型鋼等等                                                                                               |
| JIS 和 GB 標準內容       | JIS 和 GB 的標準零件 - 結件、軸零件、型鋼等等                                                                                  |
| 特徵產生器標準內容           | 採用公制和英制單位的一般特徵                                                                                                |
| 其他標準內容              | AFNOR、AS、BSI、CNS、CSN、GOST、IS、KS、PN、SFS、<br>SS、STN 和 UNI 的標準零件                                                 |
| Parker 標準內容         | 由 Parker Hannifin 提供的用於粗細管配件的標準內容 (僅<br>Autodesk Inventor Professional 和 Autodesk Inventor Routed<br>Systems) |
| Routed Systems 標準內容 | 電纜與線束和粗細管的標準內容 (僅 Autodesk Inventor Professional 和 Autodesk Inventor 佈線系統)                                    |
| 板金標準內容              | 板金零件的標準內容                                                                                                    |

另請參閱:

- 安裝 Autodesk Inventor 資源中心 (第 23 頁)
- 重新規劃安裝 (第 24 頁)

# 安裝 Autodesk Inventor 資源中心

桌面資源(它是用於單一電腦的資源中心資源庫)與Autodesk Inventor一起安裝。 在安裝資源中心資源庫之前,請確定最適合您公司的安裝方案。請考量在共用的 Vault伺服器上安裝資源中心資源庫是否是滿足貴公司需求的一種解決方案。安裝 在共用的Vault伺服器上的資源中心資源庫可與在其本端電腦上執行Autodesk

安裝 Autodesk Inventor 資源中心 | 23

Inventor 2010的使用者共用。如果您使用的專案需要建立自訂資源庫,則此方法 特別有用。它可以最小化本端電腦上的空間需求。

或者,如果您是單機版使用者,您可以將 Autodesk Inventor 2010、資源中心資源庫 (桌面資源) 安裝到本端電腦上。

#### 安裝

安裝期間指定的「安裝類型」選項將決定資源中心資源庫在本端電腦或遠端伺服器 上的安裝與規劃方式。

如果您是單機版使用者,請選取「選取存取標準資源」對話方塊中的「Inventor 桌面資源」。此選項可將資源中心資源庫安裝在本端磁碟機上。

在安裝精靈的「選取資源中心資源庫」視窗中,已選取依預設安裝之資源庫的勾選 方塊。

注意事項 若要指定桌面資源資源庫的安裝位置,請按一下「瀏覽」按鈕。

如果您正在共用的工作群組環境中工作,請選取「選取資源中心存取選項」對話方 塊中的「Autodesk Vault Server」選項。使用此選項在中央伺服器上安裝 Vault 伺服器和資源中心資源庫。從 Autodesk Vault 2010 (伺服器) 媒體中安裝 Vault 伺服器以及資源中心資源庫。

### 另請參閱:

- 資源中心 (第 22 頁)
- 重新規劃安裝 (第 24 頁)

### 重新規劃安裝

若要在安裝後加入預設資源庫,請使用 Autodesk Inventor 安裝精靈:

- 在「選取要安裝的產品」對話方塊中,選取「資源中心資源庫」旁邊的勾選方 塊。
- 在「選取資源中心資源庫」對話方塊中,選取您要安裝的資源庫旁邊的勾選方 塊。

# 常見問題

# 我的產品碼與序號在哪呢?

產品碼和序號在產品包裝的外面,或者如果您下載了產品,會將這些資訊以電子郵件的形式發送給您。

零件號碼由三組數字組成。產品和版本由前五個數字定義。這五個字元透過安裝來 解析,並儲存為產品碼。前三個數字識別產品。第四個和第五個數字識別產品版 本。

注意事項 如果您已遺失序號或產品碼,請撥打 800-538-6401 聯絡 Autodesk 業務 中心 (ABC),以取得幫助。

# 為個別產品選取語言是什麼意思?

您可以選取部署指示的不同語言,以及產品安裝的語言。

例如,如果需要將提供給與您的語言不同的一種或多種語言的使用者,您可以從 安裝程式中下載語言套件,這些語言套件可以讓您使用需要支援的語言來部署產品。

注意事項 語言套件僅可包括在建立部署期間 (而非修改期間) 的管理影像中。

安裝程式會自動確定作業系統語言。如果您要變更該語言,可以從安裝精靈起始頁 面上的安裝程式語言清單中選擇其他語言。

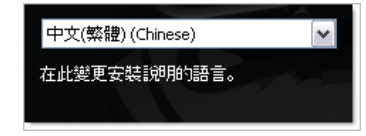

您也可以為個別產品選取語言,方法是:按一下「選取要安裝的產品」頁面上的 「為個別產品選取語言」勾選方塊,然後從下拉式清單中選取某種語言。

常見問題 | 25

| 選取要安裝的產品                                                               |                                                  |
|------------------------------------------------------------------------|--------------------------------------------------|
| 🗹 選取各個產品的語言                                                            |                                                  |
| ✓ Autodesk Inventor 2010<br>3D 設計和工程應用程式。<br>您的產品碼將確定要安裝的 Inventor 產品。 | English (English) v<br>English (English)<br>加入語言 |
| ✓ Content Center Libraries<br>與桌面資源違項配合使用的工程內容。                        |                                                  |
| ✓ Autodesk Design Review 2010 Beta<br>檢視、標記和核准工具。                      | English (English)                                |

注意事項 某些產品在產品發行時可能沒有多語言支援。可能稍後會提供其他語言 支援。請檢查 http://www.autodesk.com.tw/support 以取得其他語言套件的可用 性。

# Inventor 中的圖示顏色主題有哪些變更?

圖示顏色主題會在功能區、快速存取工具列以及導覽列中將指令的顏色變更為以下 顏色主題之一:

琥珀色主題

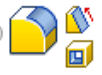

鈷色主題

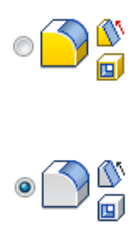

在「應用程式選項」對話方塊中的「顏色」頁籤上存取「圖示顏色主題」設定。

## 如果我稍後改變主意,是否可以變更圖示顏色主題?

在「應用程式選項」對話方塊中的「顏色」頁籤上,您可以變更 Inventor 中的圖示顏色主題。

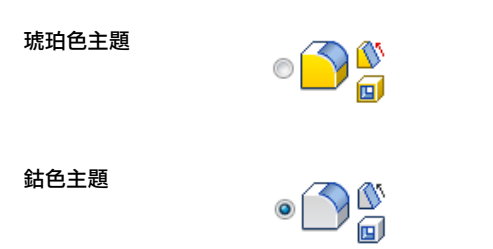

# 產品手冊

Autodesk 產品的文件以兩種不同格式提供: PDF 和 CHM。

與安裝相關的 PDF 檔在安裝過程中提供,可透過按一下安裝程式中的「文件」連 結進行存取。CHM 檔案在產品安裝後才可使用,可透過產品內的「幫助」系統進 行存取。還會將 PDF 產品手冊複製到 Program Files\Autodesk\Inventor 2010\Help 資料夾

# 修復/重新安裝/解除安裝:常見問題(FAQ)

### 我應在何時重新安裝而非嘗試修復產品?

如果您意外刪除或改變了程式必需的檔案,則重新安裝產品。遺失或改變的檔案均 會對產品效能產生不利影響,並在您嘗試執行指令或尋找檔案時顯示錯誤訊息。

如果嘗試修復安裝失敗,接下來最好選擇重新安裝。

### 修復安裝後,能否恢復我的設定?

當您必須修復程式的安裝時,可以先匯出自訂設定並稍後將其重新匯入至相同系統。

#### 解除安裝軟體後,系統中會留有哪些檔案?

如果您解除安裝產品,系統中仍會留有一些檔案,例如您已經建立或編輯的檔案。

解除安裝產品後,您的授權檔案還會留在您的工作站中。如果您在相同工作站中重 新安裝,授權資訊仍然有效,且您無需重新啟用該產品。

### 如果我稍後改變主意,是否可以變更圖示顏色主題?|27

## 加入/移除功能:常見問題(FAQ)

### 加入或移除功能時,如何知道先前安裝了哪些功能?

若要查看先前安裝了哪些功能,請按一下「加入/移除功能」頁面上的「還原預設」 按鈕。

### 加入或移除功能時,是否可以變更安裝資料夾?

不可以。安裝產品後,您就無法從「加入/移除功能」頁面變更安裝路徑。加入功 能時變更路徑將導致程式損壞,因此沒有該選項。

#### 加入或移除功能後,需要重新啟用產品嗎?

由於在加入或移除特徵時,授權檔案仍保留在工作站上,因此授權資訊仍然有效。您不需要重新啟用產品。

# 工具和公用程式:常見問題(FAQ)

#### 安裝工具和公用程式時,哪些選項適用於多套單機版安裝?

由於多套單機版授權產品不依賴於授權伺服器來管理或啟用授權,因此唯一有幫助的工具就是 Autodesk CAD 管理員工具。

需要 CAD 管理員工具以變更 CAD 管理員頻道。

#### 安裝工具和公用程式時,哪些選項適用於單機版安裝?

對於單機版授權產品,Autodesk CAD 管理員工具是唯一有幫助的工具。CAD 管理員工具可讓您修改 CAD 管理員頻道。

### 單機版授權與網路授權之間有何差異?

單機版授權產品在個別工作站上註冊並啟用。儘管軟體可以安裝在機構中的多個系統上,但授權僅允許一個系統作業。若要執行更多系統,請購買更多單機版授權產品,或考量轉換為網路授權。

網路授權產品依靠網路授權管理員來追蹤軟體授權。可以在多個系統(最多為您所 購買的最大授權數目)上安裝和執行軟體。在授權全部處於使用中狀態之前,網路 授權管理員可「出庫使用」授權。在「入庫納管」授權之前,其他任何系統均無法 執行程式。若要執行更多系統,請購買額外授權以供網路授權管理員進行維護。

有多終端單機版授權版本可供選購,此版本不用依靠伺服器即可維護授權。多終端 單機版授權意味著每次安裝產品均使用單一序號進行註冊和啟用。

# 使用軟體網路授權版本的優勢是什麼?

對於大型製圖/設計機構、課堂和實驗室環境,建議使用網路授權產品。主要優勢 是您可以在多於所購買授權數目的系統上安裝產品。(例如,購買25個授權,但是 在40個工作站上安裝。)無論何時,執行產品的系統數目都可達到您所購授權的最 大數目。您取得真正的浮動授權。如果必須在更多系統上執行軟體,請購買額外授 權。

只需執行一次註冊和啟用,即可在您的網路授權伺服器上維護授權。

或者,您可以在授權允許的最大數目的系統上安裝多終端單機版產品。例如,您購買了25個多終端單機版授權,而在可以在網際網路上通訊的設施上有30個系統。 即使您可以在所有30個系統上安裝軟體,但是僅啟動的前25個系統可啟用其授權。由於授權與每個特定系統相關聯,因此其餘五個系統永遠無法執行軟體,除非您再購買五個授權。

只要所有系統均具有網際網路存取權限,在第一次啟動產品時就會自動啟用產品。

# 「移轉」-「產品」設定

您可以將自訂檔案從舊版 Autodesk Inventor 匯入至 Autodesk Inventor 2010。 但是,由於 Autodesk Inventor 2010 中捷徑的變更,因此不再支援某些舊式鍵的 指定。

若要取得更多資訊,請參閱 Autodesk Inventor 2010 線上說明系統中的主題「自訂快速鍵」和「自訂-鍵盤」頁籤。

# Service Pack:常見問題 (FAQ)

#### 從何處可以檢查是否存在 Service Pack?

若要查明 Service Pack 是否可用,請造訪 Autodesk 產品支援頁面

### 執行附加與合併作業時,會出現什麼情況?

當您附加 Service Pack 時, Service Pack 僅會套用至目前的部署。可將多個 Service Pack 附加至某個部署。Service Pack 檔案包括在部署中,並且會在部署產品後套用 Service Pack。

當您合併 Service Pack 時,會將 Service Pack 合併至管理影像中。合併後,無法 從管理影像中移除 Service Pack。可將多個 Service Pack 包括在單一管理影像中。

建立部署時,您可以選擇從「包括 Service Pack」頁面中附加或合併 Service Pack。

使用軟體網路授權版本的優勢是什麼? | 29

#### 什麼是管理影像 MSI 檔案?

管理影像是在部署過程中建立的共用檔案資源的集合。部署使用它將程式安裝到網路工作站。建立部署時,Service Pack (修補)可以套用至管理影像。.msi 檔案是Microsoft 安裝程式檔案。

# 資訊中心:常見問題 (FAQ)

### 什麼是資訊頻道?

使用資訊中心的通訊中心元件接收來自各種資訊頻道的通告。透過資訊頻道,您可 以接收以下資訊:

- 產品支援資訊,包括維護修補通知。
- Subscription 中心通告和 Subscription 計劃新聞,以及指向 e-Learning 課程 的連結 (如果您是 Autodesk Subscription 成員)。
- 張貼在 Autodesk 網站上的新文章和秘訣的通知。

#### 使用 CAD 管理員頻道有哪些優勢?

CAD 管理員頻道可讓您存取網際網路式內容和來自指定饋送位置的資訊饋送。

### 什麼是 RSS 摘要,以及其優勢有哪些?

RSS 摘要是由您透過訂閱網站而啟動的實時連結。訂閱後,主要好處是不斷更新以 文摘、論壇執行緒、部落格帖文等形式傳送到您系統中的內容串流。RSS 代表豐富 站台摘要(或真正簡易新聞訂閱方式)。

# 線上資源:常見問題(FAQ)

### 是否可以稍後修改線上資源設定?

可以。若要在安裝產品之後變更線上資源狀態,則可從「CAD 管理員控制公用程式」中執行此作業。

### 什麼是 Subscription 中心?

Subscription 中心可讓 Autodesk Subscription 成員存取諸如 e-Learning (可自行 調整進度的互動課程) 和網路支援 (客戶可在線上將技術問題提交給 Autodesk 支援人員) 之類的資源。

您可以決定那些有權使用 Subscription 資源的使用者是否可以透過使用「說明」 和按一下 Subscription 資源來進行存取。沒有此存取權限的使用者仍可以透過「說

明」功能表上的相同選項瞭解 Subscription 資源。您還可以從「CAD 管理員控制 公用程式」啟用或停用對 Subscription 中心的存取。

線上資源:常見問題(FAQ)|31

# 索引

### 字母

ANSI 標準 資源中心資源庫 23 Autodesk Inventor 安裝 5 系統需求 3 授權 15 啟用 14 檢視器 13 Autodesk 網路授權管理員 16 CAD 管理員控制公用程式 常見問題 28 CAD 管理員頻道 30 DIN 標準 資源中心資源庫 23 GB 資源中心資源庫 23 GOST 標準圖庫 23 GPO (群組原則物件) 22 Inventor 安裝 5 系統需求 3 授權 15 啟用 14 檢視器 13 Inventor 中的圖示顏色主題 27 ISO 標準 資源中心資源庫 23 JIS 資源中心資源庫 23 MSI 檔 30 Parker 資源中心資源庫 23 RSS 摘要 30 Service Pack 30 Subscription 中心 31

### 三畫

工具 安裝 28

### 四畫

公用程式 28 手冊 27

### 五畫

可用磁碟空間 13

### 六畫

合併 Service Pack 30 安裝 Autodesk Inventor 5 Service Pack 30 工具和公用程式 - 28 安裝路徑 12 安裝精靈 3, 8 序號 25 典型安裝或自訂安裝 11 重新安裝 28 重新規劃安裝 13 28 修改安裝 修復 28 偏好 8 移轉 29 3 單機版安裝 腳本和 18 解除安裝 28 資源中心 23 - 24網路安裝 18 31 線上資源 關於 1 安裝精靈 3 自訂安裝 11

索引|33

### 七畫

作業系統 語言 25 佈線系統標準圖庫 23 序號 單機版安裝 25 批次網路安裝 18 系統需求 3

### 八畫

使用者偏好 8 典型安裝 11 板金標準圖庫 23 附加 Service Pack 30

### 九畫

活動訊號 (授權) 22 重新安裝應用程式 13,28 重新規劃安裝 13

### 十畫

借用授權 22
修復
安裝 13, 28
修補
Service Pack 30
桌面上的捷徑 10
桌面捷徑 10
特徵產生器標準圖庫 23
記錄檔
網路安裝 22

### 十一畫

偏好 安裝選項 8 桌面捷徑 10 測量單位 9 零件修改 9

繪製標準 10 授權 借用 22 單機版 15 逾時 22 網路 15-16,22 類型 15 啟用 授權 15-16 產品手冊 27 移除 可選元件 13 應用程式 13 移轉 常見問題 29 規劃 安裝 28 軟體修補 安裝 30 部署 GPO 和 22 其他檔案 20 腳本 18 關於 18

### 十二畫

 單位 偏好 9
 單機版授權 15
 測量單位 偏好 9
 硬碟空間 13
 萃取 Service Pack 30
 註冊 14

### 十三畫

群組原則物件(GPO) 22 腳本安裝 18 解除安裝應用程式 13,28 資訊中心通訊中心 30

34 | 索引

 資源中心
 安裝 24

 安裝的資源庫 23
 重新規劃 25

 資源庫
 資源中心資源庫 23

 路徑
 5

 安裝路徑 12
 22

 適時(授權) 22
 零件

 修改設定 9
 9

### 十四畫

管理影像 MSI 檔 30 網路 應用程式選項設定 18 網路安裝 GPO 和 22 其他檔案 20 記錄檔 22 腳本 18 應用程式選項 19 關於 18 網路授權 借用 22 啟用 16 設定 16 優勢 16 關於 15 網路授權管理員公用程式 16 製圖標準 10 語言 25

### 十五畫

```
標準
偏好 10
資源中心資源庫 23
標準零件資源庫
資源中心 23
線上說明
線上資源 31
```

### 十六畫

頻道 (資訊更新) 常見問題 30

### 十七畫

應用程式選項 19 自訂 18 檢視工具 檢視器 13